#### How to Use the CLEARED4 System

Each link is unique to you. Do not share your link with others Hello

Use the unique URL in the email or text message to go to the RCCD Clear4 page

| Please vis | t https://www.c4v | vrk.com/.          |                | to check your  |
|------------|-------------------|--------------------|----------------|----------------|
| COVID-1    | symptoms and s    | ee if you are read | ly to come bac | k to school or |
| visit Rive | side Community (  | College District.  |                |                |
| Thanks,    |                   |                    |                |                |
| Riverside  | Community Col     | lege District      |                |                |

#### DAILY INSTRUCTIONS:

1. Complete the "Check your Symptoms" questionnaire to confirm that you are not experiencing any Covid-like symptoms.

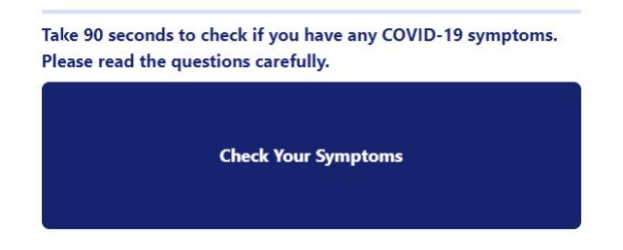

2. If you are "Symptom Free" and fully vaccinated or partially vaccinated with a negative test in the last 9 days, you are clear to return to campus

# **Symptom Free**

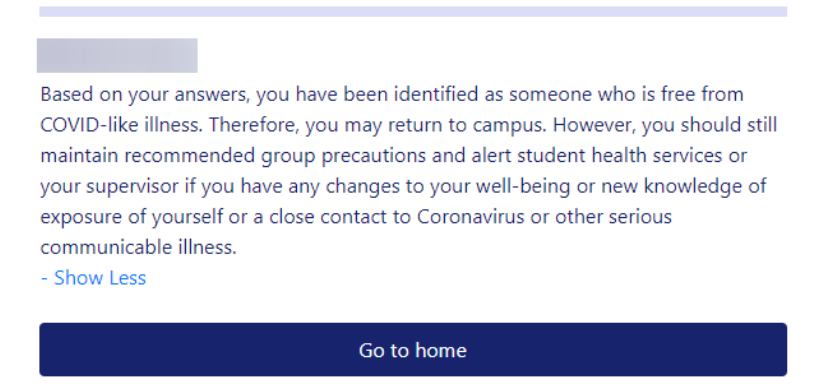

### FULLY VACCINATED

1. For those who are fully vaccinated, please upload a picture of your vaccination card

Enter Your Vaccination Data 💿

## PARTIALLY VACCINATED

- 1. For those who are partially vaccinated, you must get tested on a weekly basis until you are fully vaccinated.
  - Use the "Book Appointment" option to schedule a test at a campus testing center

**Book Appointment** 

- Test results will be sent directly to the CLEARED4 system within 24-48 hours
- Test results will be valid for 9 days. You MUST get tested every 7 days <u>until your</u> vaccination process is complete
- 2. Partially vaccinated persons must also upload a picture of their vaccination card as proof of participation in the vaccination process

Enter Your Vaccination Data

## CONNECT YOUR HEALTH

- 1. Please note, not all health records are available online. To guarantee your vaccination information is submitted for review, it is recommended you upload a picture of your vaccination card.
- 2. You can use the Connect Your Health Data button to link your health electronic health records to Cleared4 and import your vaccination information. If you successfully import your vaccination information, you will not need to upload a picture of your vaccination card.

Connect Your Health Data